# **REQUIRED TRAINING**

Step-by-Step Instructions for Employees

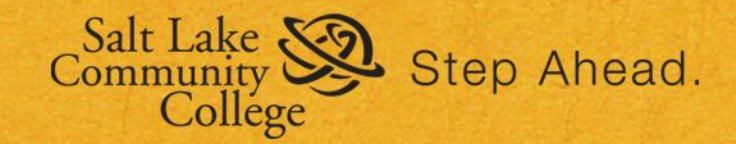

EEO & Risk Administration Updated October 5, 2014

### Americans with Disabilities Act (ADA)

Renew Every <u>2</u> Years

- 1. Register for the ADA training course click <u>here</u> for instructions.
- 2. Immediately after you register, you will receive a confirmation email to either your BruinMail or SLCC Outlook account. This email contains the links you need to complete the training.
  - a. If you do not receive a confirmation email, you can also go to the Required Training webpage to access the links.
    - i. <u>http://www.slcc.edu/requiredtraining/required-training-courses.aspx</u>
- 3. First, view the ADA training presentation.
- 4. After you have viewed the training presentation, select the link to the completion form and log in using your MyPage username and password.
- 5. Your training transcript will be updated within 24 hours following submission of the completion form. For instructions on how to access your training transcript, click <u>here</u>.

#### Anti-Discrimination/Harassment Avoidance (ADHA)

Renew Every 2 Years

- 1. Register for the ADHA training course click <u>here</u> for instructions.
- 2. Immediately after you register, you will receive a confirmation email to either your BruinMail or SLCC Outlook account. This email contains the links you need to complete the training.
  - a. If you do not receive a confirmation email, you can also go to the Required Training webpage to access the links.
    - i. <u>http://www.slcc.edu/requiredtraining/required-training-courses.aspx</u>
- 3. First, view the ADHA training presentation.
- 4. After you have viewed the training presentation, select the link to the completion form and log in using your MyPage username and password.
- 5. Your training transcript will be updated within 24 hours following submission of the completion form. For instructions on how to access your training transcript, click <u>here</u>.

### Family Education Rights & Privacy Act (FERPA)

Renew Every 2 Years

- 1. Register for the FERPA training course click <u>here</u> for instructions.
- 2. Immediately after you register, you will receive a confirmation email to either your BruinMail or SLCC Outlook account. This email contains the links you need to complete the training.
  - a. If you do not receive a confirmation email, you can also go to the Required Training webpage to access the links.
    - i. <u>http://www.slcc.edu/requiredtraining/required-training-courses.aspx</u>
- 3. When you receive the confirmation email, select the link for the FERPA Training Course. You will log in using your MyPage username and password.
- 4. Your training transcript will be updated within 24 hours following completion of the training. For instructions on how to access your training transcript, click <u>here</u>.

#### **OSHA & Emergency Procedures**

Renew Every <u>3</u> Years

- 1. Register for the OSHA & Emergency Procedures training course click <u>here</u> for instructions.
- 2. Immediately after you register, you will receive a confirmation email to either your BruinMail or SLCC Outlook account. This email contains the links you need to complete the training.
  - a. If you do not receive a confirmation email, you can also go to the Required Training webpage to access the links.
    - i. <u>http://www.slcc.edu/requiredtraining/required-training-courses.aspx</u>
- 3. First, view the OSHA & Emergency Procedures training presentation.
- 4. After you have viewed the training presentation, select the completion form and log in using your MyPage username and password.
- 5. Your training transcript will be updated within 24 hours following submission of the completion form. For instructions on how to access your training transcript, click <u>here</u>.

## Workplace Violence (WPV)

Renew Every <u>3</u> Years

- 1. Register for the WPV training course click <u>here</u> for instructions.
- 2. Immediately after you register, you will receive a confirmation email to either your BruinMail or SLCC Outlook account. This email contains the links you need to complete the training.
  - a. If you do not receive a confirmation email, you can also go to the Required Training webpage to access the links.
    - i. <u>http://www.slcc.edu/requiredtraining/required-training-courses.aspx</u>
- 3. First, view the WPV training presentation.
- 4. After you have viewed the training presentation, select the completion form and log in using your MyPage username and password.
- 5. Your training transcript will be updated within 24 hours following submission of the completion form. For instructions on how to access your training transcript, click <u>here</u>.